## Grafici a istogramma nel rendiconto familiare

## Rappresentare i dati relativi al rendiconto familiare del 1° semestre.

Nel Foglio1 di un nuovo file di *Calc* ricopiamo la tabella dei dati inserendo la casella di testo del titolo: "*Rendiconto familiare del 1*° semestre".

|    | A                                    | В             | С       | D      | E      | F            |
|----|--------------------------------------|---------------|---------|--------|--------|--------------|
| 1  |                                      |               |         |        |        |              |
| 2  | Rendiconto familiare del 1° semestre |               |         |        |        |              |
| 3  |                                      |               |         |        |        |              |
| 4  |                                      |               |         |        |        |              |
| 5  |                                      | Spese (€)     |         |        |        |              |
| 6  | Mesi                                 | Abbigliamento | Affitto | Cibo   | Salute | Tempo libero |
| 7  | Gennaio                              | 250,00        | 400,00  | 350,00 | 170,00 | 200,00       |
| 8  | Febbraio                             | 50,00         | 400,00  | 325,00 | 20,00  | 180,00       |
| 9  | Marzo                                | 500,00        | 400,00  | 340,00 | 25,00  | 220,00       |
| 10 | Aprile                               | 20,00         | 416,00  | 300,00 | 50,00  | 50,00        |
| 11 | Maggio                               | 150,00        | 416,00  | 290,00 | 30,00  | 50,00        |
| 12 | Giugno                               | 80,00         | 416,00  | 280,00 | 10,00  | 100,00       |

Costruiamo ora il grafico a istogramma dei dati della tabella. Dopo aver selezionato le celle da A6 a F12, clic sul pulsante **Grafico** della Barra standard. Nella finestra **Creazione guidata grafico** che si apre, clic sul tipo **Colonna** e sul sottotipo **Normale**. Viene presentata l'anteprima del grafico che stiamo costruendo.

Nella casella **Area dati** della finestra successiva, è indicata l'area del foglio di lavoro che contiene i dati da visualizzare nel grafico, da inserire se la tabella non è stata selezionata all'inizio. Sono inoltre selezionate le caselle **Serie dati in colonna**, **Prima riga come didascalia** e **Prima colonna come didascalia**.

Nelle caselle della finestra del terzo passo, sono indicati gli intervalli di celle in cui si trovano i valori e le etichette rispettivamente dei dati e delle categorie.

Nell'ultima finestra si scrivono nelle rispettive caselle il **Titolo** del grafico: "*Rendiconto familiare del 1*° semestre" e l'etichetta dell'**Asse y**: "*Spese* ( $\in$ )". Infine, clic su **Fine**.

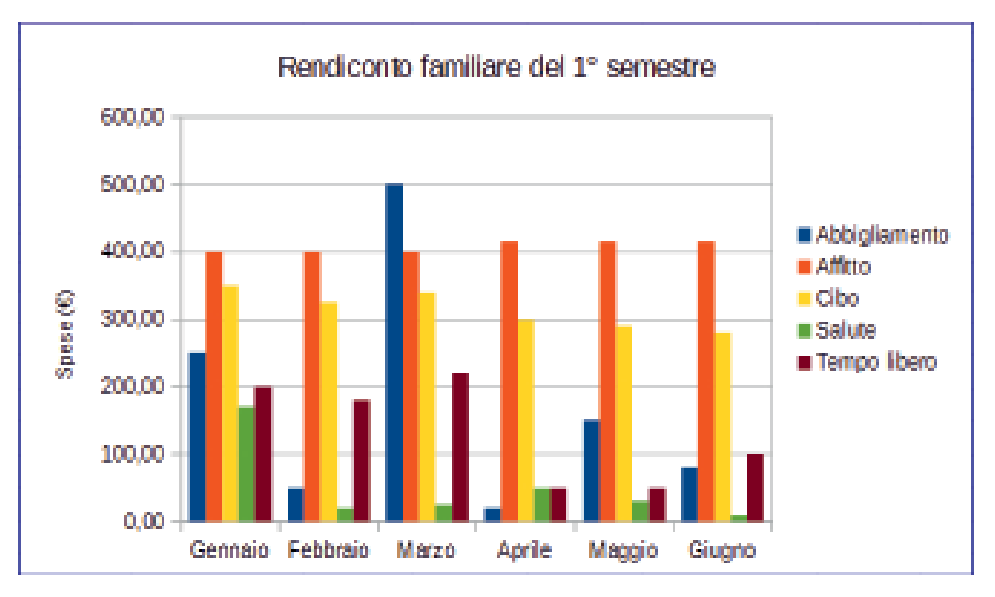

Il grafico creato mette a confronto tra loro le spese di ogni categoria in ciascun mese del 1° semestre; per confrontare, invece, l'andamento in ogni mese di ciascuna spesa, occorre scambia-re tra loro l'asse delle *Categorie* con le voci della *Legenda*.

Per effettuare questa operazione, dopo aver fatto doppio clic sul grafico, fare clic con il tasto destro del mouse. Nel menu contestuale, clic su **Area dati**. Selezionare l'opzione **Serie di dati in riga**, quindi clic su **OK**.

Rendiconto familiare del 1° semestre 600,00 500,00 Gennaio 400,00 Febbraio Marzo Spese (€) Aprile 300,00 Maggio Giugno 200,00 100,00 0.00 Affitto Cibo Abbigliamento Salute Tempo libero

Si ottiene il grafico in figura.

Rinominiamo il Foglio1 con Rendiconto e salviamo il file di Calc con il nome RendicontoFamiliare.